**D**-Link Quick Installation Guide

This product can be setup using any current web browser, i.e., Internet Explorer 6 or Netscape Navigator 7.0 DP-G301 AirPlus<sup>™</sup>G 2.4GHz Wireless Print Server

# Before You Begin

You will need an Ethernet-enabled device, such as a laptop or desktop computer and a parallel port printer that will connect to the DP-G301.

Important: TURN OFF the power to the printer before installing the DP-G301.

# **Check Your Package Contents**

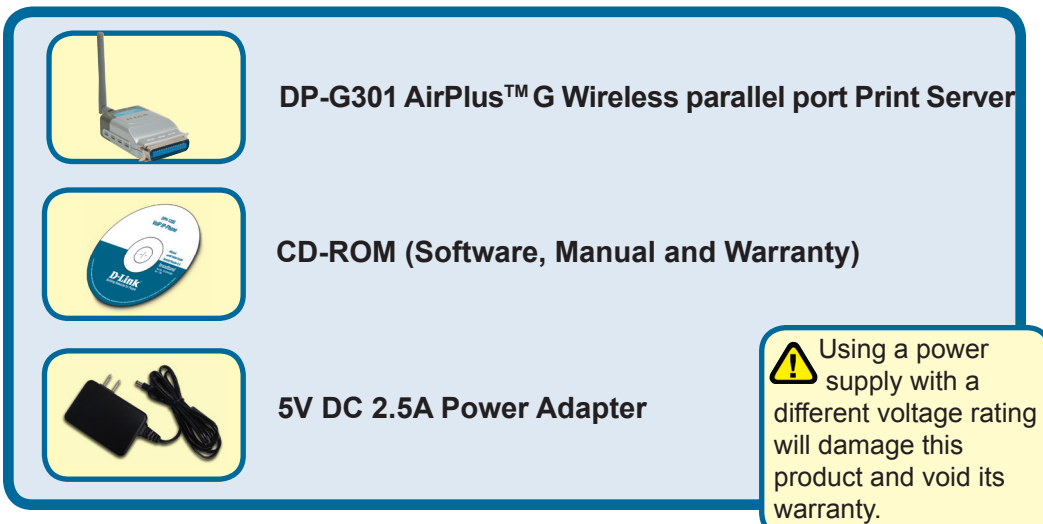

If any of the above items are missing, please contact your reseller.

# Connecting The DP-G301 To Your Network

First, insert one end of a straight-through CAT5 Ethernet RJ-45 cable into the "Network Port" (shown below.) Connect the other end of the cable to the LAN port of the gateway or switch. *Note: Do not connect the power cord to the DP-G301 until you are advised to do so.* 

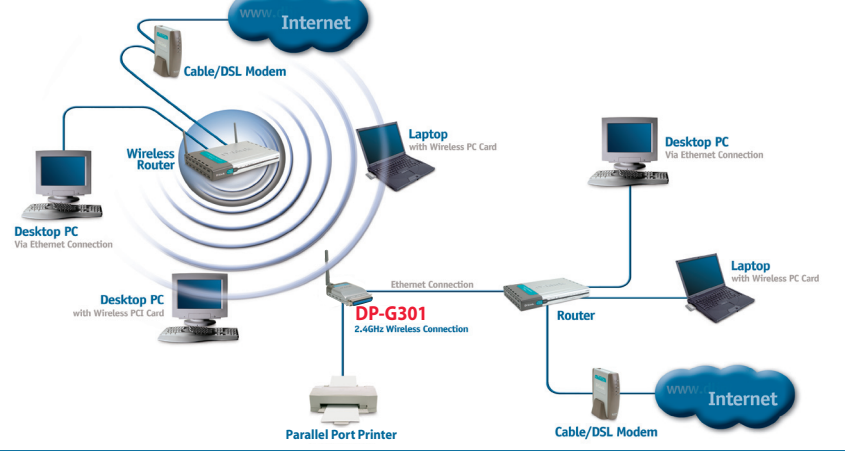

#### Warning!

Only a parallel port printer may be connected to the parallel port of the DP-G301. Do not connect any other parallel port device to the parallel port; doing so may damage the unit, voiding the warranty for this product.

Next, make sure that the printer is turned OFF.

Connect the parallel port of the DP-G301 (shown below) to the parallel port of the printer.

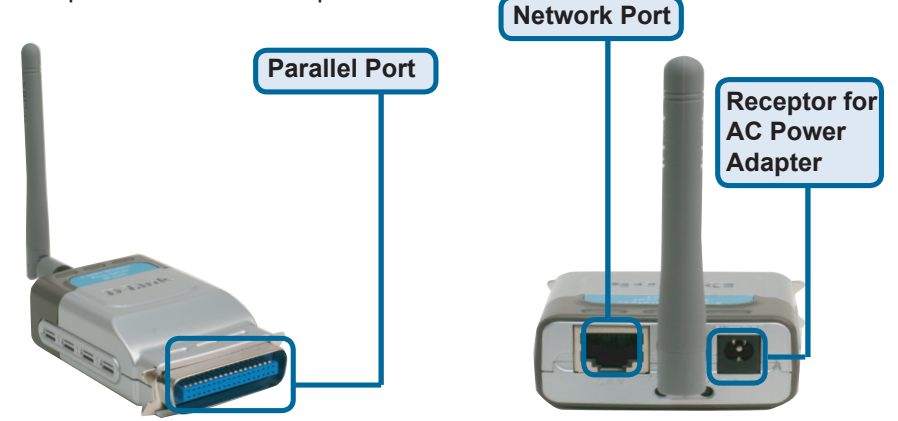

Then, plug one end of the power adapter into the DP-G301 and the other end into your electric outlet. The DP-G301 will turn on and begin a self-test.

For Mac OS printing, please refer to manual (.pdf) located on the CD-ROM.

### Setting up your DP-G301 for network printing in Windows XP

For additional Windows operating system setup or information on the web-management interface, refer to the manual located on the CD-ROM.

The factory default IP address of the DP-G301 is 192.168.0.10. In order to network to the printer through the DP-G301, the DP-G301 must have the same IP network settings as your network. IP address can be assigned manually or automatically by DHCP, BOOTP or RARP. To access the print server's web configuration, manually assign an IP address on one of the wired PC's on your network to the same subnet as the print server.

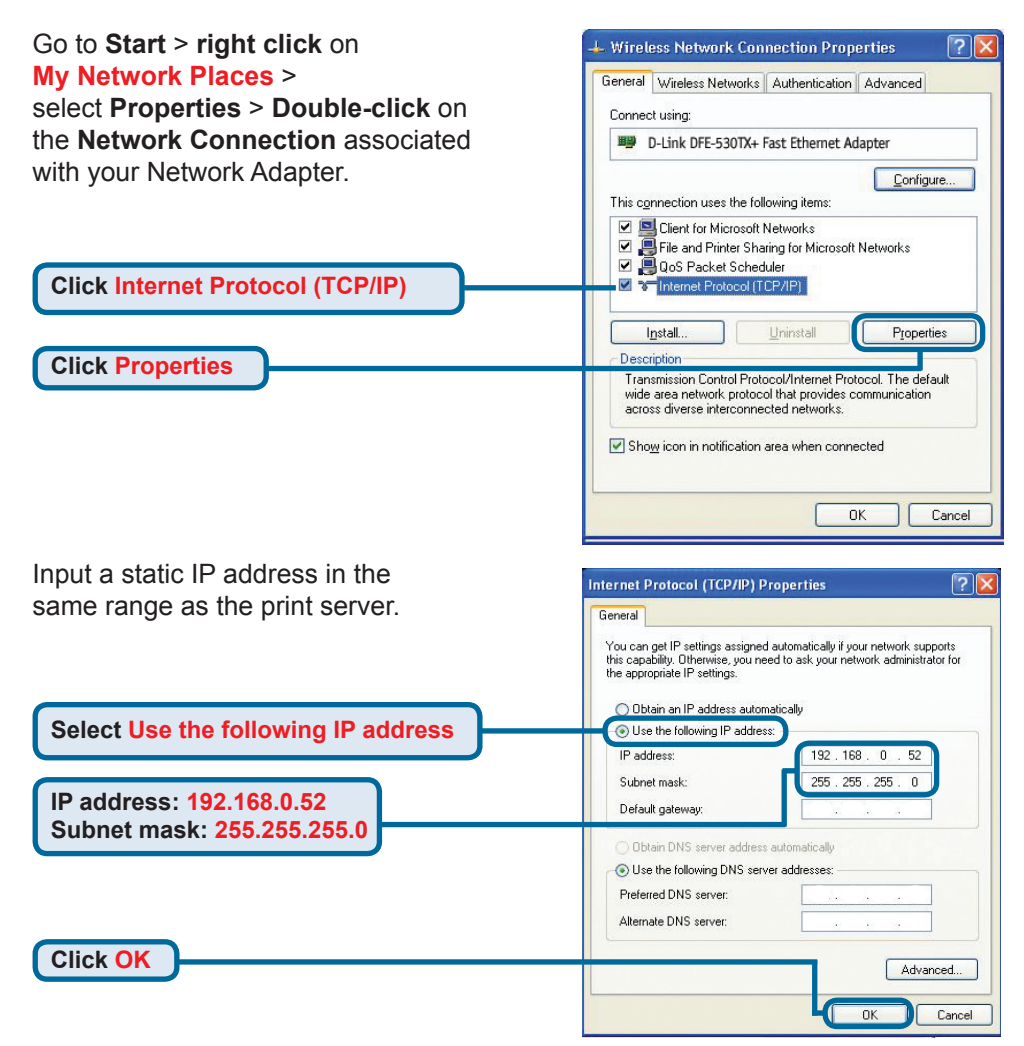

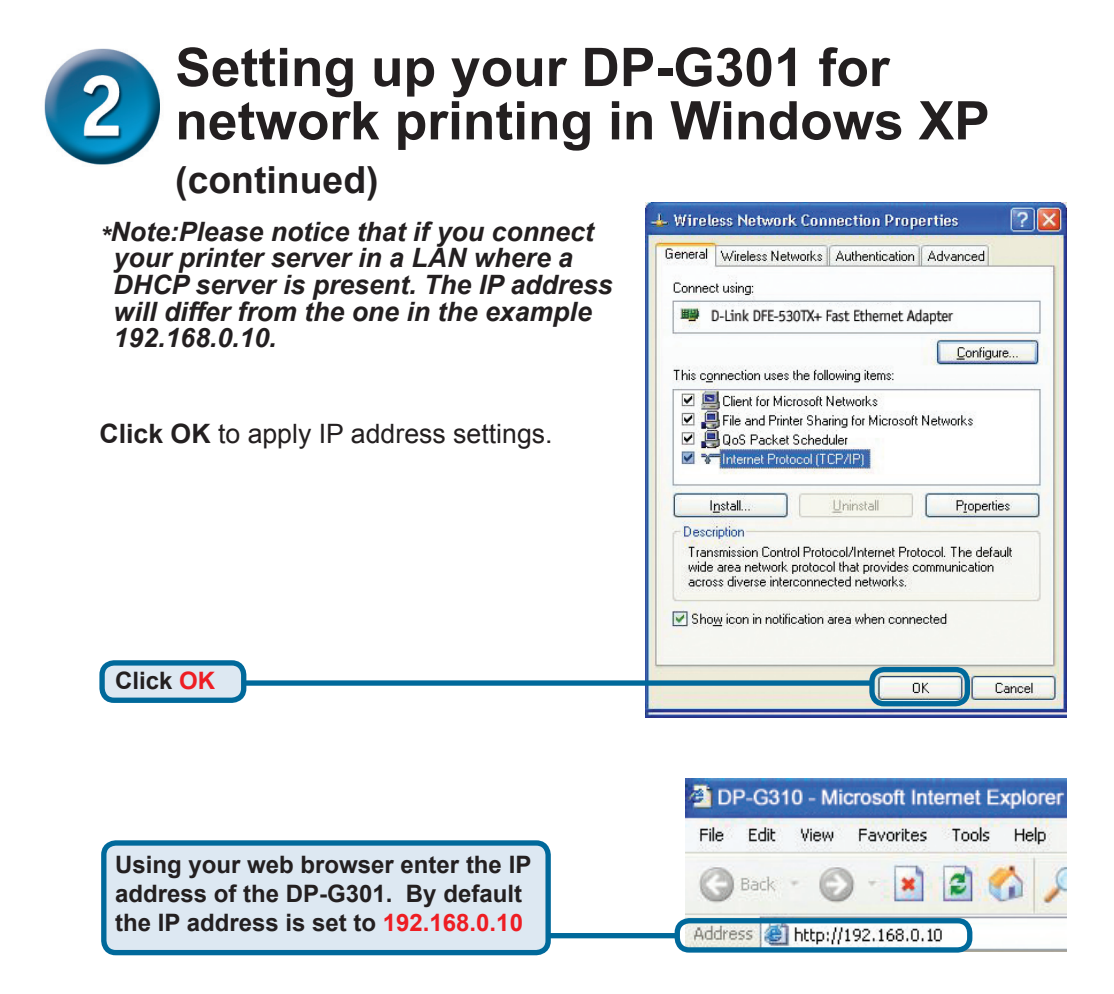

The IP address of the DP-G301 can be modified on the **Network** tab of the web configuration menu.

The following instructions use the print server's default IP address as an example. Make the appropriate changes if you modify the DP-G301's IP address.

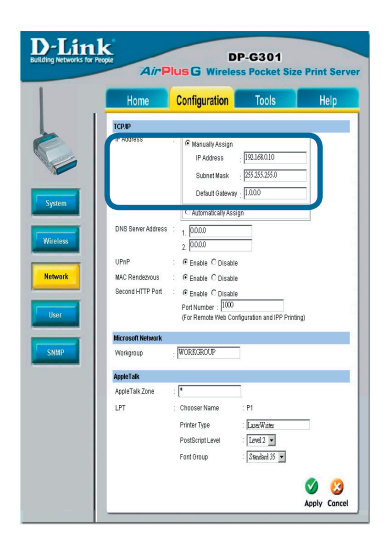

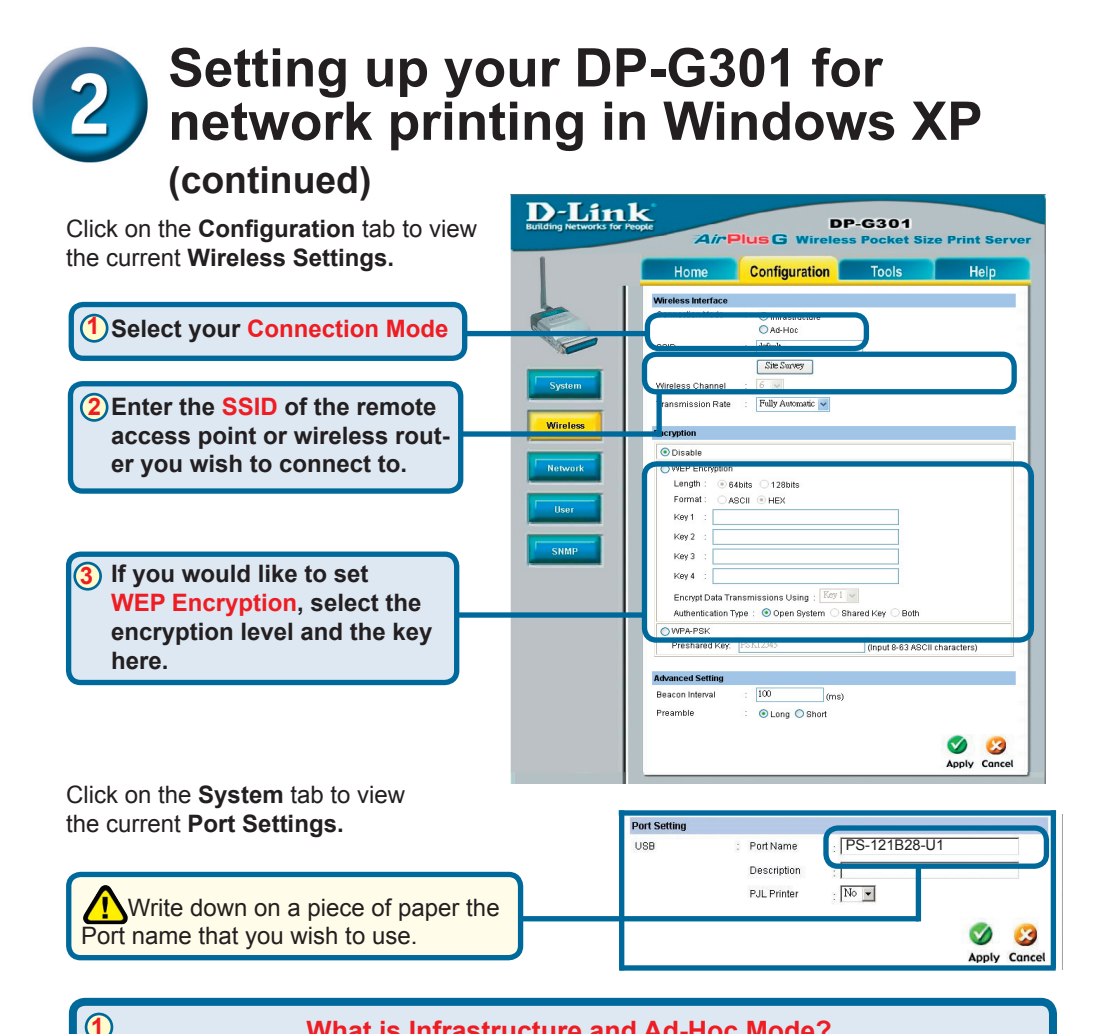

#### What is Infrastructure and Ad-Hoc Mode?

Ad-Hoc: Refers to two or more 802.11b wireless devices that communicate directly with one another without using an access point or any connection to a wired network. Infrastructure: Refers to an 802.11 network in which wireless devices communicate with each other by first going through an Access Point (AP) or wireless router.

#### (2)

#### What is an SSID?

A workgroup name of your Wireless Network. All wireless devices must all have the same SSID to communicate on the Wireless Network. All D-Link Wireless devices have the default SSID of default, all lower case.

### 3

#### How does WEP Work?

64 bit WEP encryption uses a 10 hexidecimal character key. 128 bit WEP uses a 26 hexidecimal character key. The WEP encryption key must match the WEP settings on your AP or wireless router to connect properly.

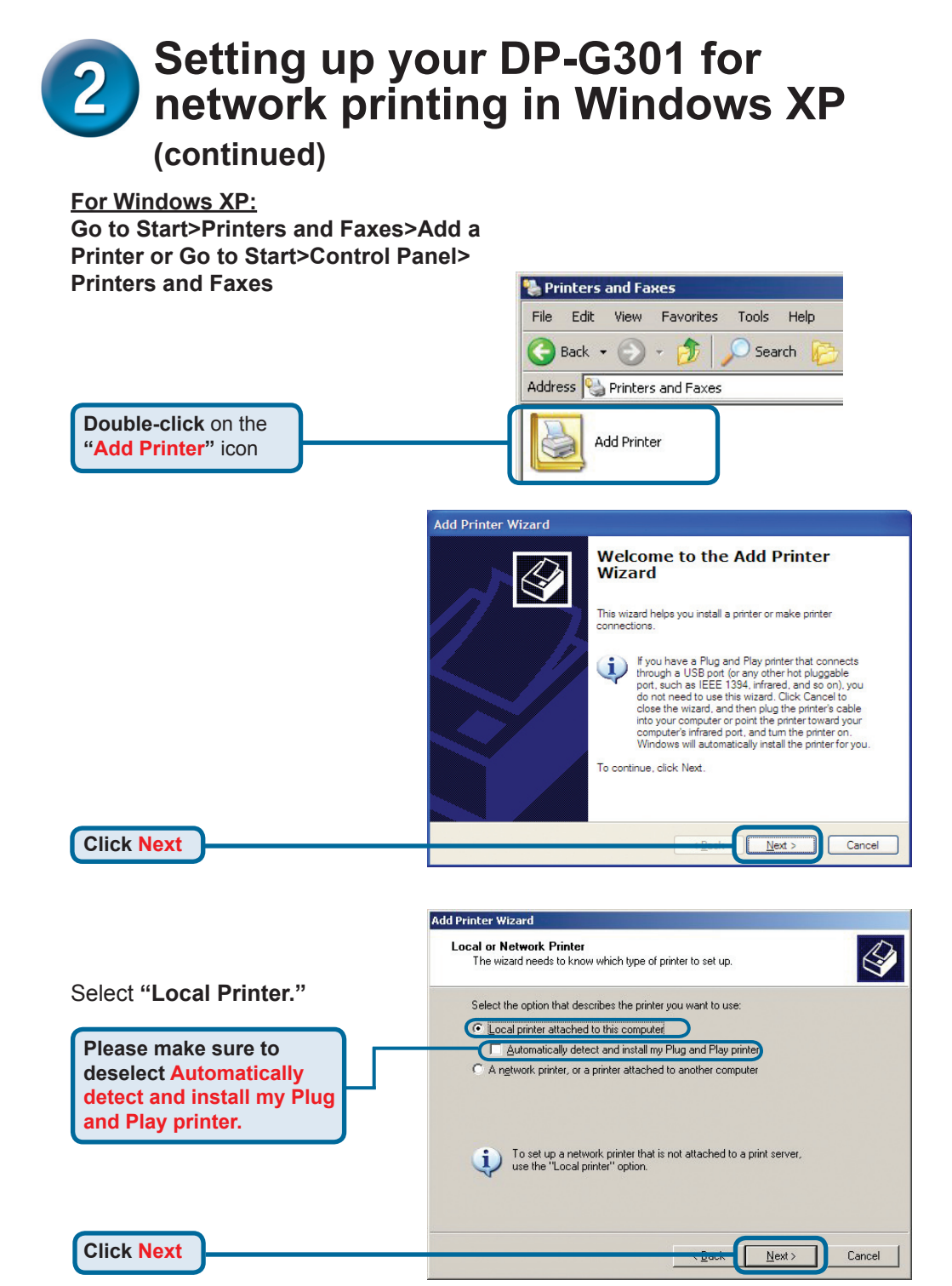

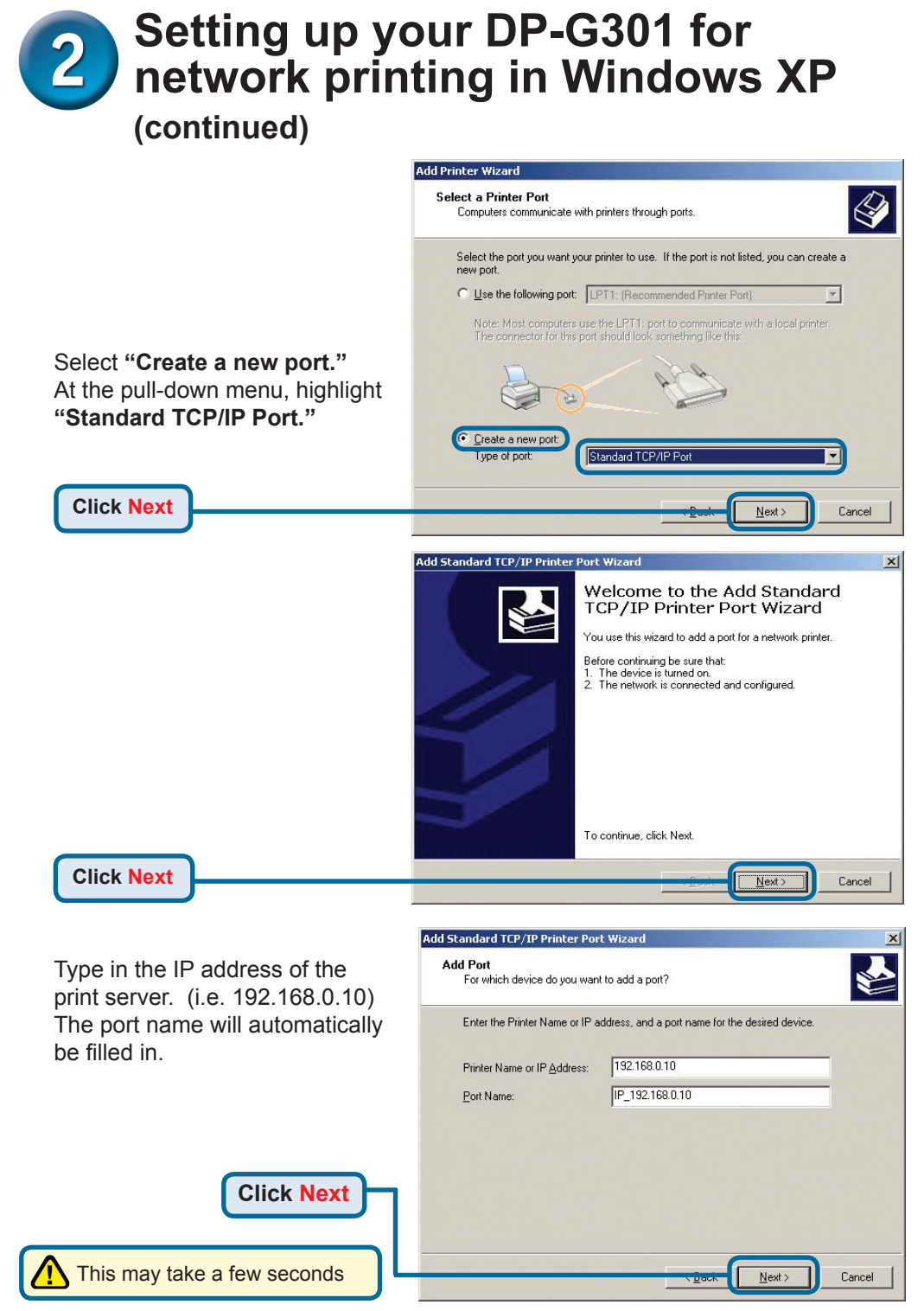

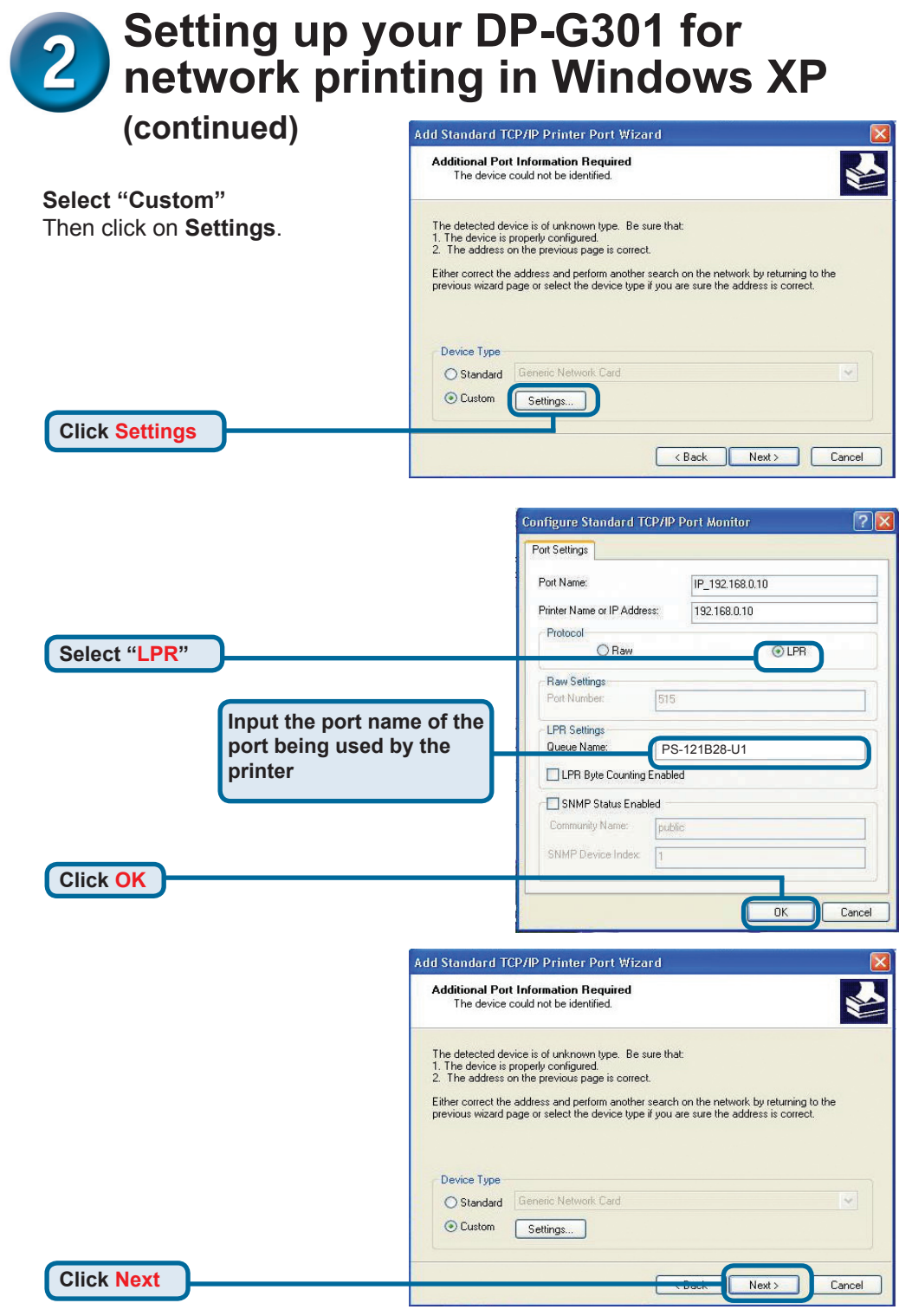

# 2 Setting up your DP-G301 for network printing in <u>Windows XP</u>

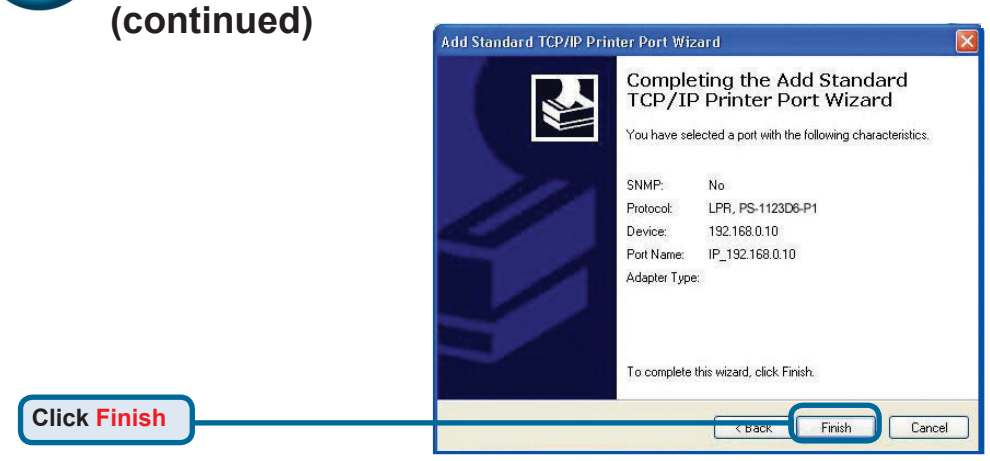

In this window, scroll down to find your printer. (If it is not listed, insert the driver CD or diskette that came with your printer.)

Click on "Have Disk..."

Then, scroll down and highlight the printer.

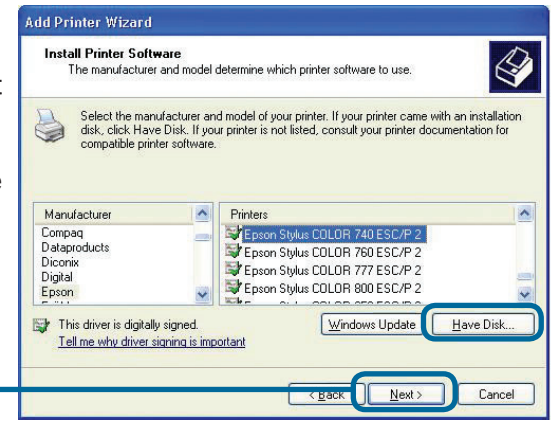

Click Next

**Click Next** 

At this screen, you can input a name for this printer.

| Name Your Printer                                                       |                                             |                                                  | 1                                    |
|-------------------------------------------------------------------------|---------------------------------------------|--------------------------------------------------|--------------------------------------|
| You must assign a name to I                                             | this printer.                               |                                                  | 8                                    |
| Type a name for this printer.<br>name combinations of more<br>possible. | Because some progr<br>than 31 characters, i | rams do not support p<br>t is best to keep the r | rinter and server<br>ame as short as |
| Printer name:                                                           |                                             |                                                  |                                      |
| Epson Stylus COLOR 74                                                   | IO ESC/P 2                                  |                                                  |                                      |
|                                                                         |                                             |                                                  |                                      |
|                                                                         |                                             |                                                  |                                      |
|                                                                         |                                             |                                                  |                                      |
|                                                                         |                                             |                                                  |                                      |
|                                                                         |                                             |                                                  |                                      |
|                                                                         |                                             |                                                  |                                      |

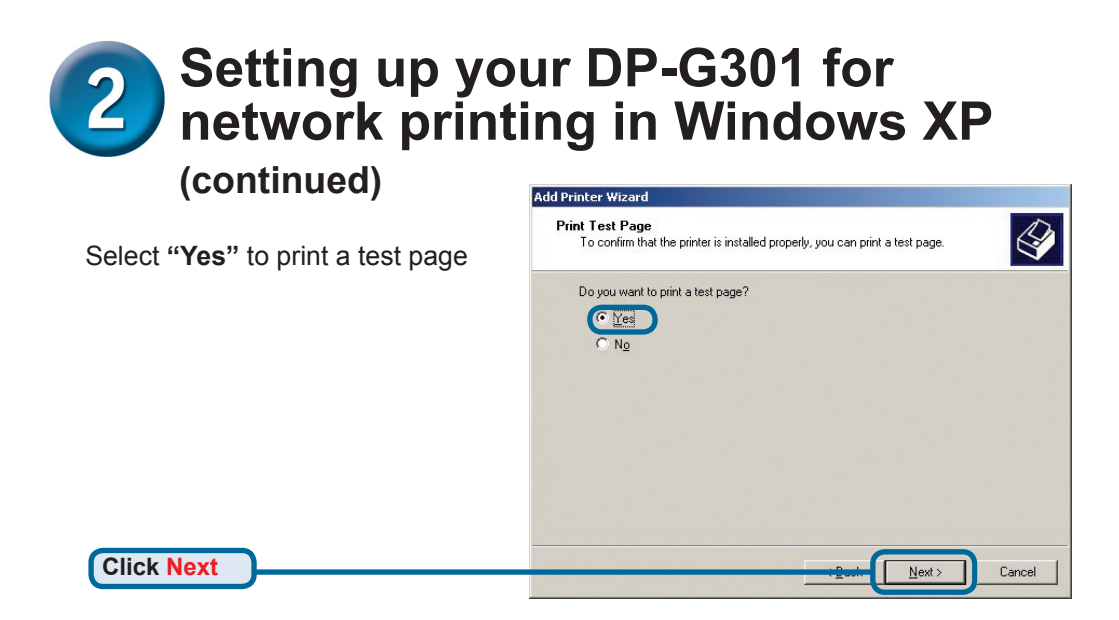

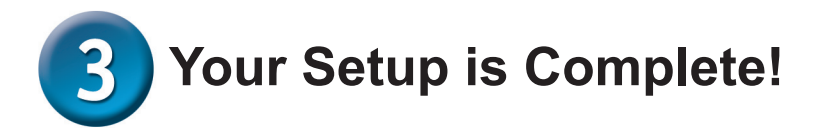

The printer is now ready for printing with Windows XP, on your network.

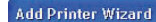

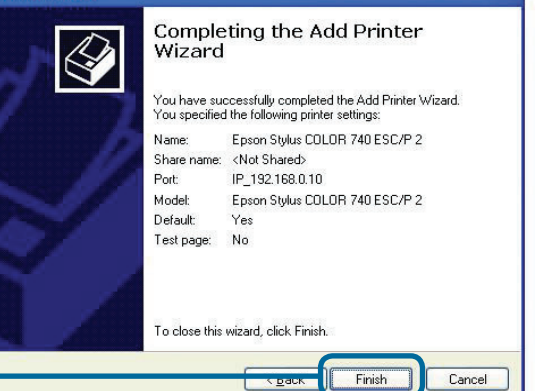

**Click Finish** 

## MEMO

You can find software updates and user documentation on the D-Link website.

### Tech Support for customers within Australia:

D-Link Technical Support over the Telephone: 1300-766-868 Monday to Friday 8:00am to 8:00pm EST Saturday 9:00am to 1:00pm EST

D-Link Technical Support over the Internet: http://www.dlink.com.au email:support@dlink.com.au

# Tech Support for customers within New Zealand:

D-Link Technical Support over the Telephone: 0800-900-900 Monday to Friday 8:30am to 8:30pm Saturday 9:00am to 5:00pm

D-Link Technical Support over the Internet: http://www.dlink.co.nz email:support@dlink.co.nz

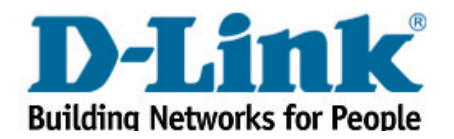

You can find software updates and user documentation on the D-Link website.

### Tech Support for customers within South Eastern Asia and Korea:

D-Link South Eastern Asia and Korea Technical Support over the Telephone:

+65-6895-5355 Monday to Friday 9:00am to 12:30pm, 2:00pm-6:00pm Singapore Time

D-Link Technical Support over the Internet: email:support@dlink.com.sg

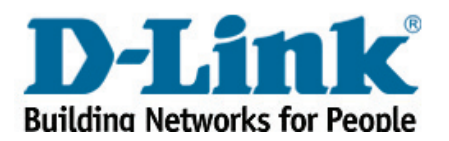

You can find software updates and user documentation on the D-Link website.

### Tech Support for customers within India

D-Link Technical Support over the Telephone: +91-22-26526741 +91-22-26526696 –ext 161 to 167 Monday to Friday 9:30am to 7:00pm

#### D-Link Technical Support over the Internet:

http://ww.dlink.co.in http://www.dlink.co.in/dlink/drivers/support.asp ftp://support.dlink.co.in email: techsupport@dlink.co.in

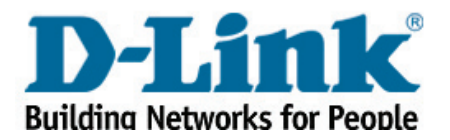

You can find software updates and user documentation on the D-Link website.

D-Link provides free technical support for customers for the duration of the warranty period on this product.

Customers can contact D-Link technical support through our web site or by phone.

### Tech Support for customers within the Russia

D-Link Technical Support over the Telephone: (095) 744-00-99 Monday to Friday 10:00am to 6:30pm

D-Link Technical Support over the Internet:

http://www.dlink.ru email: support@dlink.ru

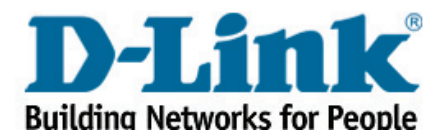

You can find software updates and user documentation on the D-Link website.

### Tech Support for customers within the U.A.E & North Africa:

#### D-Link Technical Support over the Telephone:

(971) 4-391-6480 (U.A.E) Sunday to Wednesday 9:00am to 6:00pm GMT+4 Thursday 9:00am to 1:00pm GMT+4 D-Link Middle East & North Africa

#### D-Link Technical Support over the Internet:

http://support.dlink-me.com email:support@dlink-me.com

### Tech Support for customers within Israel:

D-Link Technical Support over the Telephone: (972) 971-5701 Sunday to Thursday 9:00am to 5:00pm

#### D-Link Technical Support over the Internet:

http://www.dlink.co.il/forum e-mail: support@dlink.co.il

#### Tech Support for customers within Turkey:

D-Link Technical Support over the Telephone: (+90) 212-289 56 59 Monday to Friday 9:00am to 6:00pm

#### D-Link Technical Support over the Internet: http://www.dlink.com.tr e-mail: turkiye@dlink-me.com

#### Tech Support for customers within Egypt:

D-Link Technical Support over the Telephone: (202) 414-4295 Sunday to Thursday 9:00am to 5:00pm

D-Link Technical Support over the Internet: http://support.dlink-me.com e-mail: amostafa@dlink-me.com

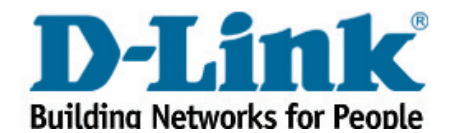

You can find software updates and user documentation on the D-Link website.

# Tech Support for customers within South Africa and Sub Sahara Region:

D-Link South Africa and Sub Sahara Technical Support over the Telephone:

+27-12-665-2165 08600 DLINK ( For South Africa only ) Monday to Friday 8:30am to 9:00pm South Africa Time

D-Link Technical Support over the Internet:

http://www.d-link.co.za email:support@d-link.co.za

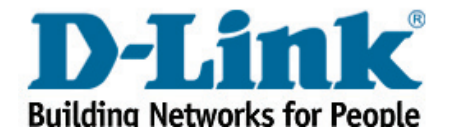

You can find software updates and user documentation on the D-Link website.

### **Tech Support for Latin America customers:**

#### D-Link Technical Support over the followings Telephones:

Argentina: 0800-666 1442 Chile: 800-214 422 Colombia: 01800-700 1588 Ecuador: 1800-777 711 El Salvador: 800-6137 Guatemala:1800-300 0017 Panama: 0800-560 0193 Peru: 0800-52049 Venezuela: 0800-100 3470 Monday to Friday 09:00am to 22:00pm Monday to Friday 08:00am to 21:00pm Monday to Friday 07:00am to 20:00pm Monday to Friday 07:00am to 20:00pm Monday to Friday 06:00am to 19:00pm Monday to Friday 07:00am to 20:00pm Monday to Friday 07:00am to 20:00pm Monday to Friday 08:00am to 21:00pm

#### D-Link Technical Support over the Internet:

www.dlinkla.com www.dlinklatinamerica.com email:support@dlink.cl

### Tech Support for customers within Brazil:

D-Link Technical Support over the Telephone:

0800-7014104 Monday to Friday 8:30am to 18:30pm

D-Link Technical Support over the Internet: www.dlinkbrasil.com.br email:suporte@dlinkbrasil.com.br

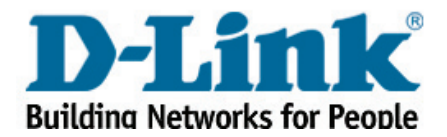